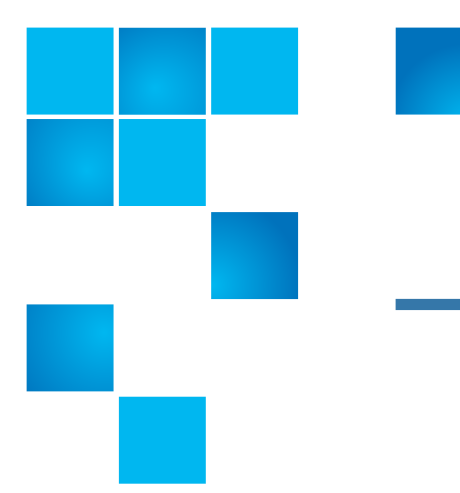

# Quantum Scalar i500 Tape Drive Firmware Upgrade

These instructions describe how to upgrade Scalar i500 tape drive firmware via the library Web client using a firmware image file. For additional information on autoleveling, see the library user's guide or online help.

Note: You must have an active contract to gain access to the firmware files.

## Contents

| Obtaining Tape Drive Firmware | 1 |
|-------------------------------|---|
| Upgrading Tape Drive Firmware | 2 |
| Resources                     | 5 |

# **Obtaining Tape Drive Firmware**

Required item: Computer with Internet access

**Caution:** You must upgrade the tape drive firmware before upgrading the library firmware.

- 1 Using a Web browser on a computer, go to <u>http://www.quantum.com/</u> ServiceandSupport/SoftwareandDocumentationDownloads/SI500/ Index.aspx.
- 2 Click the Firmware tab to display the latest version of tape drive firmware.

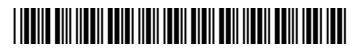

**3** Select the appropriate drive firmware link.

The Quantum Downloads screen displays.

4 Enter your library serial number in the field provided, accept the license agreement, and click **Accept**.

The **Download** dialog box displays.

- **5** Click **Download** to open the Windows download screen. Save the file to your computer.
- 6 The firmware upgrade file is an .fmr, .ro, .fmrz, or .zip file containing .e and .frm files.

If you receive this file zipped in a .**zip** file, extract the .**frm** and .**e**, or .**fmr** file from the .**zip** file.

- Place the .fmr, .ro, .fmrz, or .e tape drive firmware download file in a known location on your computer. Do not open or unzip the .fmr, .ro, .fmrz, or .e tape drive firmware download file. You will upload the file onto the library.
- Note: For HP LTO tape drives, you may receive two versions of drive code in the same bundle: .e and .frm. Make sure to use the .e version for the upgrade process described here. (The .frm file is used by HP Library and Tape Tools, a host-based drive management application, and should NOT be used here.)
- 8 Continue with <u>Upgrading Tape Drive Firmware</u>.

# **Upgrading Tape Drive Firmware**

To upgrade tape drive firmware, you can download an image file directly to a tape drive using the library Web client in one of two ways:

- If tape drives are not connected to the Fibre Channel I/O (FC I/O) blade or Ethernet Expansion Blade (EEB), upgrade firmware using an image file. Upgrading firmware using this method can take up to 125 minutes.
- If the library has an FC I/O blade, and the tape drives are connected to the FC I/O blade or EEB, upgrade firmware using autoleveling. The time to upgrade firmware using this method is less than upgrading using an image file.

Because tape drives can be updated in parallel, updating multiple tape drives does not require more time than updating a single tape drive. You can upgrade multiple tape drives at one time if they are of the same tape drive type (for example, LTO-5) and interface type (for example, Fibre Channel).

**Note:** This operation must not be performed concurrently by multiple administrative users logged in from different locations. You can access the appropriate Web client screens, but you cannot upgrade tape drive firmware while another administrative user is performing the same operation

#### Upgrading Tape Drive Firmware Using an Image File

Follow this procedure if the tape drives are not directly connected to the FC I/O blade or EEB.

- **Note:** If the library has an FC I/O blade and the tape drives are connected to the FC I/O blade or EEB, see <u>Upgrading Tape Drive Firmware Using</u> <u>Autoleveling</u> on page 4.
- 1 Stop any processes on the host application that are communicating with the tape drive.

**Caution:** Since tape drives restart after a firmware upgrade, make sure that tape drives are unloaded before upgrading firmware.

- **2** Unload tape cartridges from all tape drives for which you are upgrading firmware.
- **3** Access the library using the Web client.
- 4 Resolve and close all open RAS tickets before updating firmware.
- 5 From the Tools menu, select Drive Operations.

The Tools - Drive Operations screen displays.

6 Select Update tape drive firmware using a firmware image file and click Next.

The Update Drive Firmware By Image screen displays.

- **7** Do one of the following:
  - If your library contains different drive types (for example, a combination of LTO-3, LTO-4, LTO-5, and/or LTO-6) and/or different interface types (for example, SCSI and Fibre Channel), continue with <u>Step 8</u>.
  - If your library contains tape drives of the same drive and interface type (for example, LTO-4/SAS), continue with <u>Step 9</u>.
- 8 Select the tape drive and interface type you need to upgrade and click Next.

The **Update Drive Firmware By Image** screen displays. This screen lists the location, installed firmware, and status of each tape drive of the selected interface type.

**9** Select the tape drive(s) you want to upgrade and click **Next**. (You can update multiple drives of the same make at the same time.)

The Update Drive Firmware By Image screen displays.

**Note:** If there is more than one page of tape drives, use the **Page 1 of x** arrows to view the additional tape drives.

**Note:** Bold column headings in the table can be sorted. For example, selecting the **Firmware** column heading will sort by firmware version.

10 Click Browse.

The **Choose File** dialog box displays.

| Upgrading Tape Drive<br>Firmware Using<br>Autoleveling | <b>11</b> Locate the correct firmware file that you downloaded in <u>Step 5</u> on page 2 and click <b>Open</b> .                                                                                                    |
|--------------------------------------------------------|----------------------------------------------------------------------------------------------------|
|                                                        | 12 Click Apply.                                                                                                    |
|                                                        | A caution dialog box displays, noting that the affected partition will be taken offline.                                                                                                    |
|                                                        | 13 Click OK.                                                                                                    |
|                                                        | 14 To verify that the tape drive firmware update was successful, do the following:                                                                                                    |
|                                                        | <b>a</b> Log on to the Web client.                                                                                                    |
|                                                        | <b>b</b> From the Reports menu, select <b>Reports &gt; System Information</b> .                                                                                                    |
|                                                        | The <b>System Information</b> screen displays. Scroll down to the <b>Drives</b> section to see a listing of tape drives and the <b>Firmware Level</b> of each tape drive                                                                                                    |
|                                                        | <b>c</b> Verify the correct firmware version displays on the screen.                                                                                                    |
|                                                        | 15 If the upgrade fails or a RAS ticket associated with any of the upgraded drives is generated, contact Quantum support.                                                                                                    |
|                                                        | <ul> <li>Note: If the tape drives are not directly connected to the FC I/O blade or EEB, see <u>Upgrading Tape Drive Firmware Using an Image File</u> on page 3.</li> <li>1 Stop any processes on the host application that are communicating with the tape drive.</li> </ul> |
|                                                        | •                                                                                                    |
|                                                        | <b>Caution:</b> Since tape drives restart after a firmware upgrade, make sure that tape drives are unloaded before upgrading firmware.                                                                                                    |
|                                                        | <b>2</b> Unload tape cartridges from all tape drives for which you are upgrading firmware.                                                                                                    |
|                                                        | <b>3</b> Access the library using the Web client.                                                                                                    |
|                                                        | 4 Resolve and close all open RAS tickets before updating firmware.                                                                                                    |
|                                                        | 5 From the Tools menu, select Drive Operations.                                                                                                    |
|                                                        | The Tools - Drive Operations screen displays.                                                                                                    |
|                                                        | 6 Select Upload/remove tape drive firmware for autoleveling and click<br>Next.                                                                                                    |
|                                                        | The Tape Drive Firmware Autolevel screen displays.                                                                                                    |
|                                                        | 7 Click Upload.                                                                                                    |
|                                                        | The <b>Upload Tape Drive Images</b> screen displays, The screen lists the vendor, type, and interface type of tape drives in the library.                                                                                                    |

8 Click Browse.

The File Upload dialog box displays.

- **9** Locate and select the correct firmware file that you downloaded in <u>Step 5</u> on page 2 and click **Open**.
- 10 Click Apply.

A status dialog box displays, showing the progress of the upload.

- 11 Click Close.
- 12 Repeat <u>Step 4</u> on page 3 through <u>Step 11</u> for each drive firmware file you want to upload.
- 13 To begin the firmware update process, do one of the following:
  - Reboot the FC I/O blade. Select Setup > FC I/O Blades and click Cycle next to the appropriate FC I/O Blade.
  - Reset the tape drive. Select **Operations** > **Drives**. Click **Online** next to the appropriate drive, then click **Offline** next to the same drive.
  - Reboot the library if you are updating multiple drives at once. Select **Operations > System Shutdown**. Select **Restart** and click **Apply**.

The firmware upgrade will take several minutes to complete. After beginning the firmware update process, wait 5 minutes and watch the operator panel for a success message before proceeding.

- **14** To verify that the tape drive firmware update was successful, do the following:
  - a Log on to the Web client.
  - **b** From the Reports menu, select **Reports > System Information**.

The **System Information** screen displays. Scroll down to the **Drives** section to see a listing of tape drives and the **Firmware Level** of each tape drive

- c Verify the correct firmware version displays on the screen.
- **15** If the upgrade fails or a RAS ticket associated with any of the upgraded drives is generated, contact Quantum support.

### Resources

For additional information, visit <u>http://www.quantum.com/ServiceandSupport/</u> <u>SoftwareandDocumentationDownloads/SI500/Index.aspx</u> to access the most recent Release Notes and Knowledge Base articles. Quantum Scalar i500 Tape Drive Firmware Upgrade 6-01740-07 Rev A October 2013

Made in the USA. Quantum Corporation provides this publication "as is" without warranty of any kind, either express or implied, including but not limited to the implied warranties of merchantability or fitness for a particular purpose. Quantum Corporation may revise this publication from time to time without notice.

#### **COPYRIGHT STATEMENT**

© 2013 Quantum Corporation. All rights reserved. Your right to copy this manual is limited by copyright law. Making copies or adaptations without prior written authorization of Quantum Corporation is prohibited by law and constitutes a punishable violation of the law.

#### TRADEMARK STATEMENT

Quantum, the Quantum Logo, Backup. Recovery. Archive. It's What We Do., Be Certain, Be Quantum Certain, DLT, the DLT Logo, DLTSage, DLTtape, the DLTtape Logo, DXi, DXi Accent, Dynamic Powerdown, FastSense, FlexLink, GoProtect, GoVault, iLayer, Lattus, MediaShield, Optyon, Pocket-sized., Well-armored., Preserving the World's Most Important Data. Yours., Q-Cloud, Quantum Certain, Quantum Certainty, Quantum vmPRO, Scalar, SDLT, SiteCare, SmartVerify, StorageCare, StorNext, Super DLTtape, SuperLoader, and Vision are either registered trademarks or trademarks of Quantum Corporation and its affiliates in the United States and/or other countries. All other trademarks are the property of their respective owners. Products mentioned herein are for identification purposes only and may be registered trademarks or trademarks of their respective owners. Quantum specifications are subject to change.